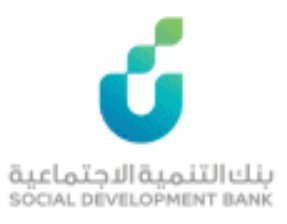

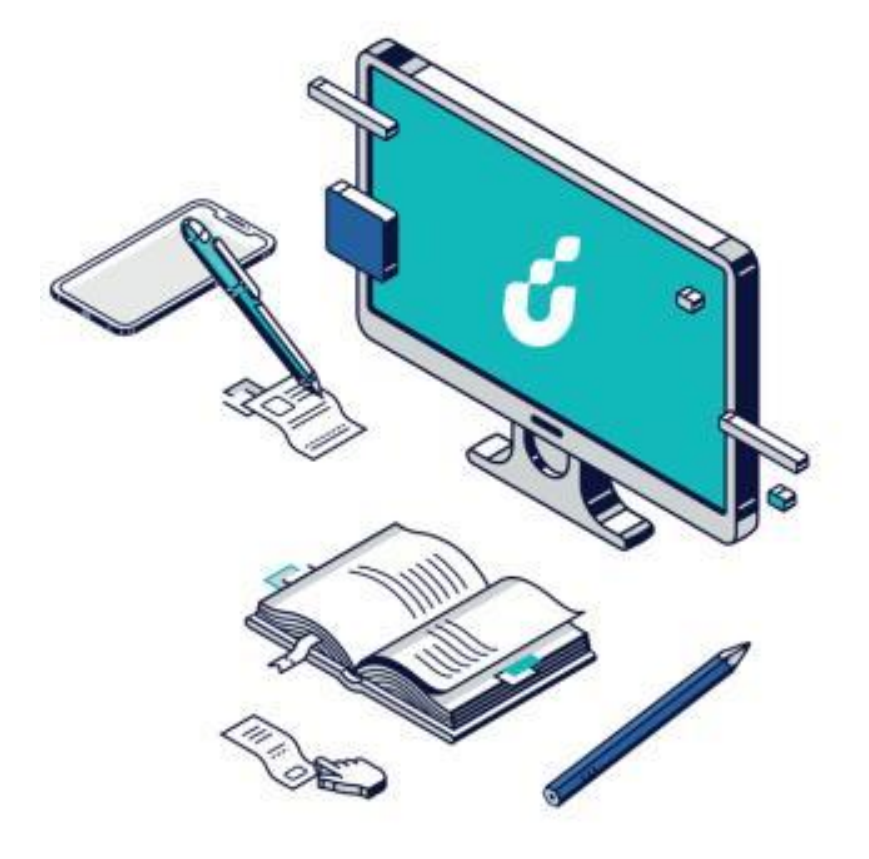

دليل المستخدم

زود الأجيال بالشراكة مع البنك العربي الوطني

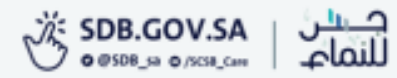

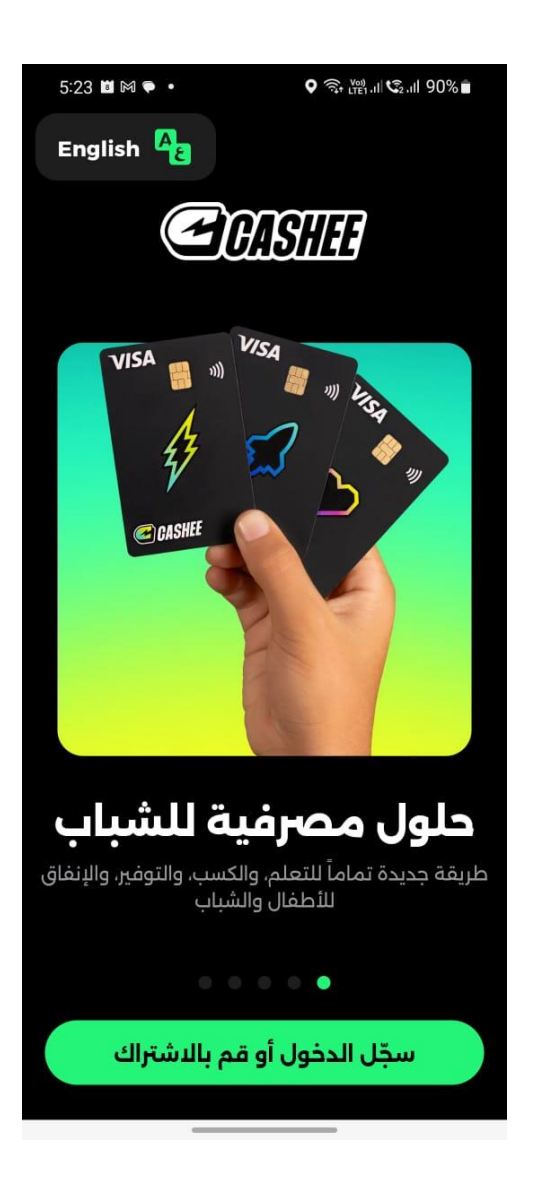

الخطوة الاولى

دخول ولي الامر على تطبيق Cashee

الخطوة الثانية

#### تعبئة البيانات المطلوبة

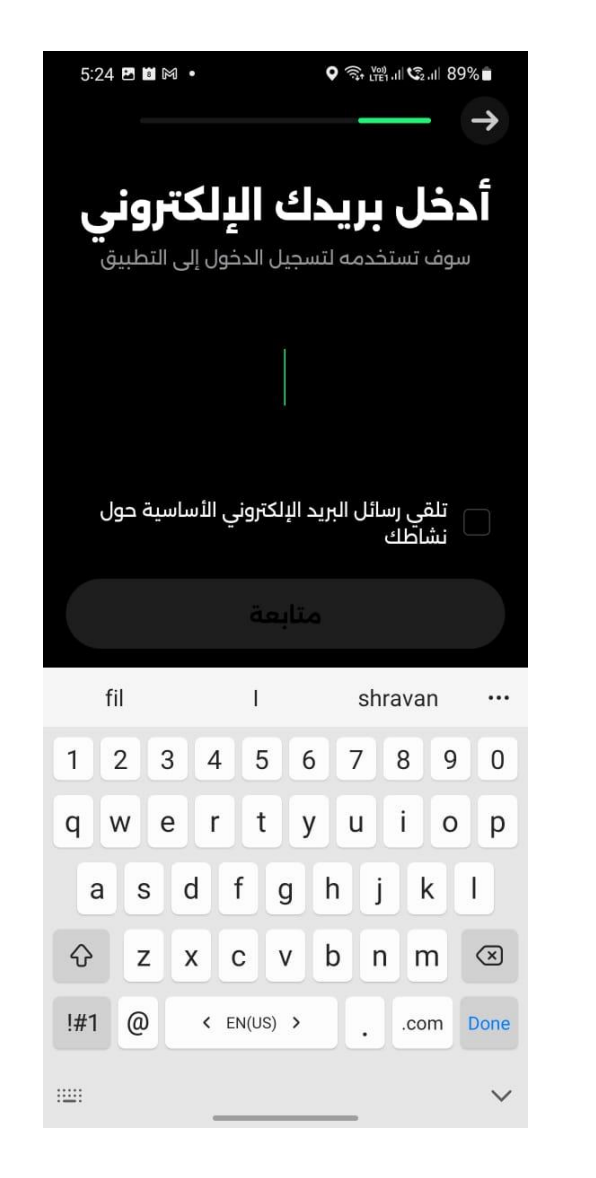

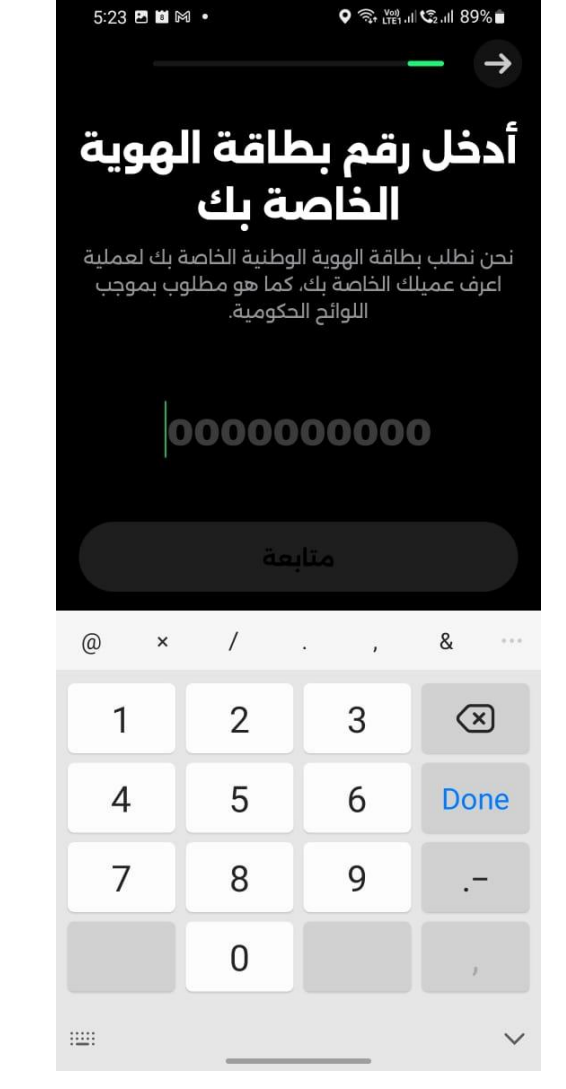

|                                                                        |                             |                      | $\rightarrow$ |  |  |  |  |
|------------------------------------------------------------------------|-----------------------------|----------------------|---------------|--|--|--|--|
| أدخل رقم جوال                                                          |                             |                      |               |  |  |  |  |
| إدخال رقم                                                              | <b>مول</b><br>بل معنا، برجی | المد<br>ب حساب بالفع | إذا كان لديك  |  |  |  |  |
| يد، عن ندية عساب بالمحل محد، يربي يدعان رسم<br>الجوال المرتبط بالحساب. |                             |                      |               |  |  |  |  |
| +96                                                                    | 6 00 0                      | 00 00                | 000           |  |  |  |  |
|                                                                        |                             |                      |               |  |  |  |  |
|                                                                        |                             |                      |               |  |  |  |  |
| @ ×                                                                    | /                           | • •                  | & …           |  |  |  |  |
| 1                                                                      | 2                           | 3                    | $\bigotimes$  |  |  |  |  |
| 4                                                                      | 5                           | 6                    | Done          |  |  |  |  |
| 7                                                                      | 8                           | 9                    |               |  |  |  |  |
|                                                                        | 0                           |                      | 1             |  |  |  |  |
| ::                                                                     |                             |                      | ~             |  |  |  |  |

♥ 🗊 (111 ℃2.111 90%

5:23 🖪 🖬 🎮 🔹

الخطوة الثالثة

### ادخال بيانات الأبناء

| 5:26 🖪 📓 🖻         | 1 •                                       |                                                  | II \$2,1II 89%∎                     | 5:26 🖪 🛍 🕅  | •                |                  | ©₂.⊪ 89% <b>∎</b>  | 5:28 🖻 🛍 M                                    | •                                                                  | ♥ 🛜 ເພາII 🗐II 899                                  | % 💼    | 5:26 🖻 🛍 M 🔹 | \$ ବି          | à lte1.11 €2.11 89%                 |
|--------------------|-------------------------------------------|--------------------------------------------------|-------------------------------------|-------------|------------------|------------------|--------------------|-----------------------------------------------|--------------------------------------------------------------------|----------------------------------------------------|--------|--------------|----------------|-------------------------------------|
| لخاص               | جوال اا<br>لفل                            | رقم الد<br>بالط                                  | <ul> <li>→</li> <li>Icخل</li> </ul> | وية<br>طفلك | نم الهر<br>خاص ب | خل رة<br>لية الد | → →<br>اد<br>الوطن | <b>روني لـ</b><br>تطبيق. وأيضا<br>كاشي والبنك | <b>يد الڀلکت</b><br><b>يزن.</b><br>لتسجيل الدخول لا<br>عربي الوطني | نخل البرية<br>ستخدمه طفلك ا<br>ستلام رسائل بريد ال | E E    | إضافة المال  | sar<br>20,0    | صيدي في ANB<br>00.00<br>الحساب 0011 |
| +96                | نم هاتفك                                  | استخدم رة                                        | 000                                 | 00          | 00000            | 0000             | )                  |                                               |                                                                    |                                                    |        | فل           | + أضفط         |                                     |
| فة بيانات<br>ن أجل | تي على مشار'<br>ربي الوطني م<br>طبيق كاشي | بتقديم موافق<br>, مع البنك الع<br>ات الضرورية لت | أقبل ب<br>طفلي<br>الخدم             | ā           | حتياجات الخاص    | من ذوي الا       | الابن\ة            | ني                                            | بريدك الإلكترو                                                     | استخدم                                             |        |              |                |                                     |
|                    |                                           | متار                                             |                                     |             |                  | a                |                    |                                               |                                                                    |                                                    |        |              |                |                                     |
| @ ×                | /                                         | . ,                                              | & …                                 | @ ×         | 1.               | ,                | & …                | shravan                                       | malfairuoz<br>@gmail.com                                           | shravan<br>@cashee.com                             |        |              |                |                                     |
| 1                  | 2                                         | 3                                                | ×                                   | 1           | 2                | 3                | ×                  | 1 2 3                                         | 4 5 6                                                              | 789                                                | 0      |              |                |                                     |
| 4                  | 5                                         | 6                                                | Done                                | 4           | 5                | 6                | Done               | q w e                                         | rty<br>dfal                                                        | uio<br>hik                                         | p      |              |                |                                     |
| 7                  | 8                                         | 9                                                |                                     | 7           | 8                | 9                |                    | φ z z                                         | xcvl                                                               | b n m                                              | ×      |              |                |                                     |
|                    | 0                                         |                                                  | i                                   |             | 0                |                  | ,                  | !#1 @                                         | < EN(US) >                                                         | com                                                | Done   | •            |                | •>                                  |
| 1001               |                                           |                                                  | ~                                   | 1111        |                  |                  | ~                  | 1111                                          |                                                                    |                                                    | $\sim$ | الحساب       | <b>لل</b> نشطة | ل<br>الأطفال                        |

الخطوة الرابعة

#### اختيار تصميم البطاقة المناسبة لفريق طفلك

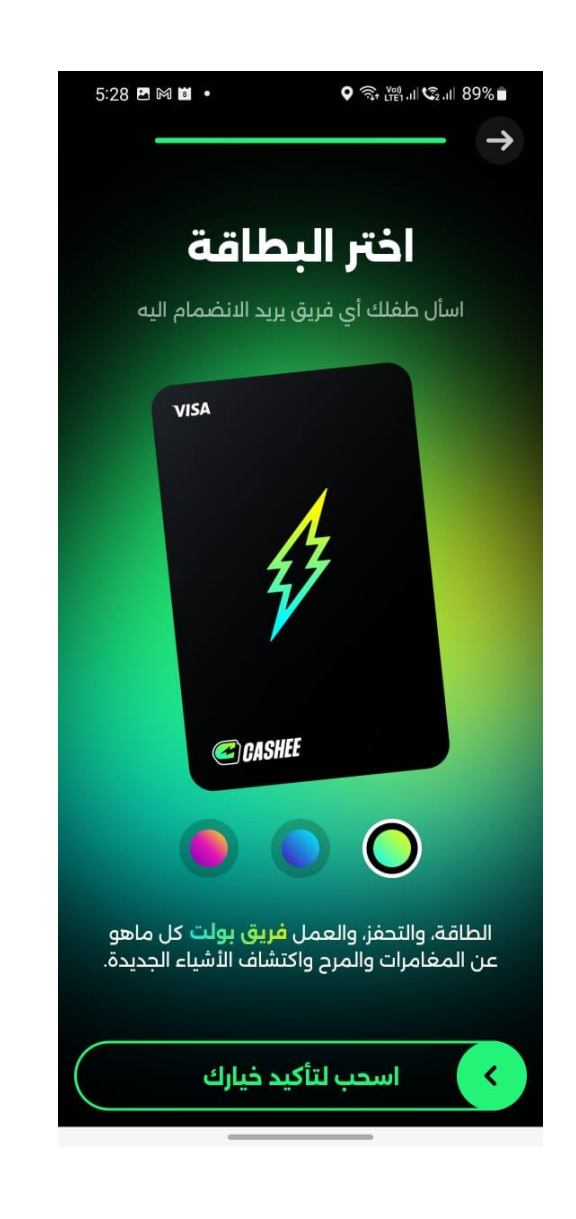

الخطوة الخامسة

#### طلب التسجيل في برنامج زود الأجيال

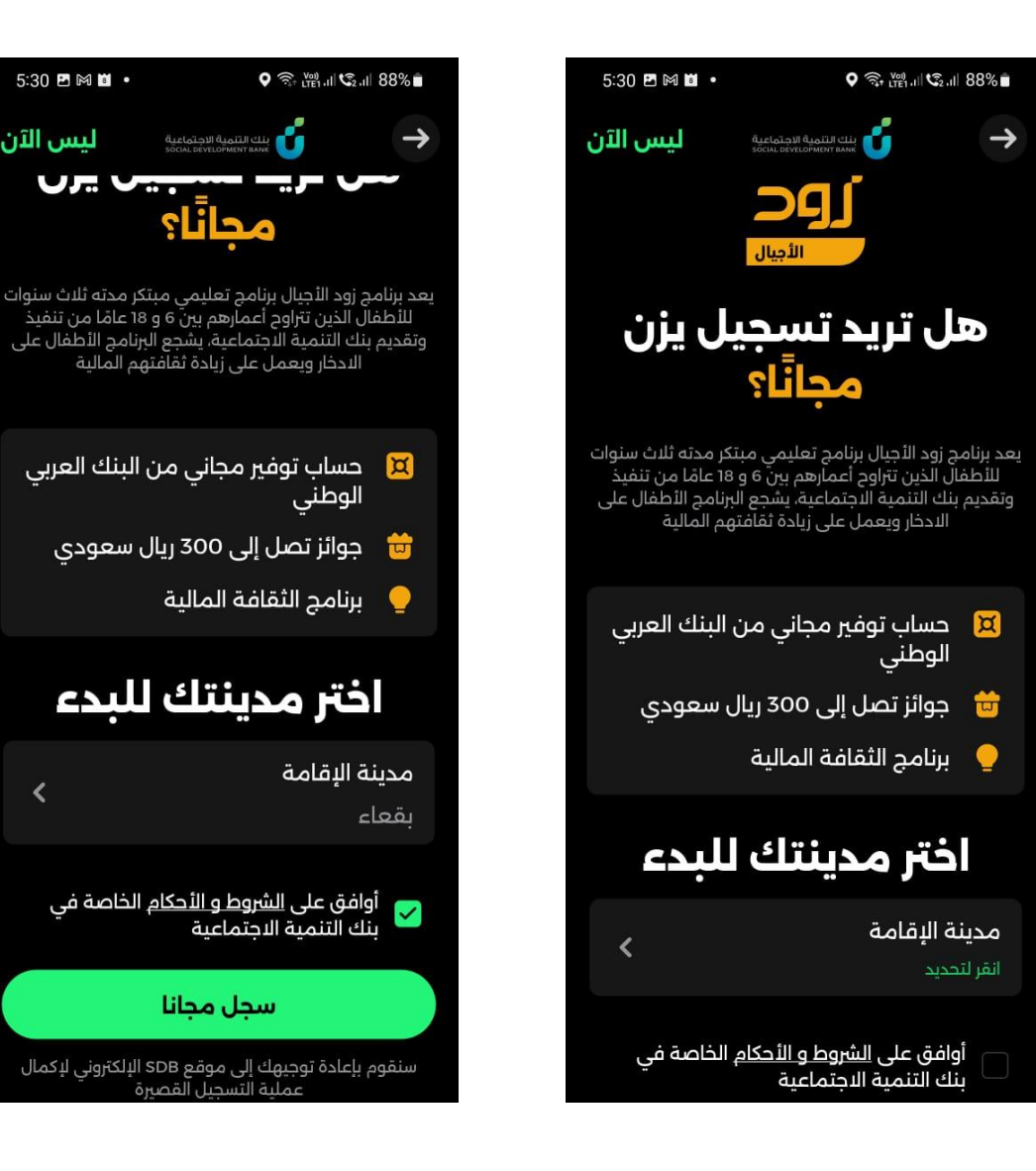

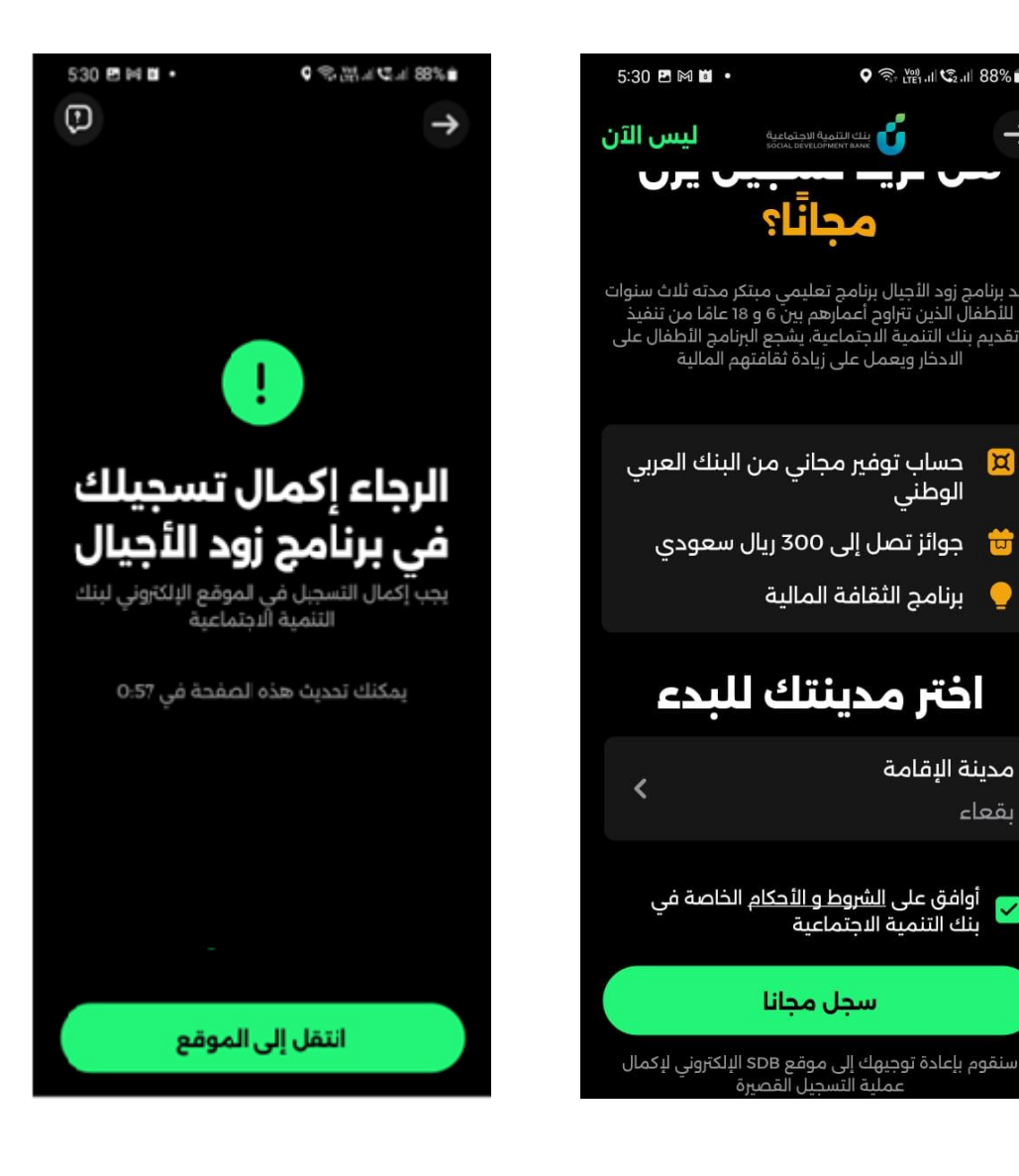

محانًا؟

سحل محانا

الخطوة الخامسة

# تسجيل دخول لموقع بنك التنمية الاجتماعية من خلال النفاذ الوطني لتفعيل الاشتراك للأبناء

| مردیا<br><b>خالد</b>             | → تسجيل الخروج                  |                                  | خدمة حجز موعد                                                           | الرئيسية منتجات التمويل                                                                                           | قيدلمتعالقيمية الدرتماعية<br>SOCIAL DEVELOPMENT BANK                                                                                                    |
|----------------------------------|---------------------------------|----------------------------------|-------------------------------------------------------------------------|----------------------------------------------------------------------------------------------------|----------------------------------------------------------------------------------------------------|
|                                  |                                 |                                  |                                                                         |                                                                                                    |                                                                                                    |
|                                  |                                 |                                  | نهم اليومي، ورفع مستوى<br>لة وبإشراف الوالدين.<br>ك التئمية الاجتماعية. | , على الندخار، ويمكنهم من إدارة مصروة<br>ات المصرفية عبر منظومة بنكية متكاه<br>ومواد توعوية وتثقيفية مقدمة من بنا | برنامج زود الأجبال الدخاري<br>حساب بنكي تفاعلي موجه للأبناء يشجعهم<br>الثقافة المالية، وكيفية التعامل مع الحساب<br>ويقدم البرنامج دزمة من المحفزات المالية |
|                                  |                                 |                                  |                                                                         |                                                                                                    | طلبات في انتظار التأكيد                                                                                                    |
|                                  |                                 | رقم الدفع                        | رقم الهوية                                                              | لطفل                                                                                                    | البنك الشريك اسم ال                                                                                                    |
| تأكيد الشتراك                    | SA2320                          | 000008191                        | 18051                                                                   | ALI maher moham                                                                                                   | ed ali 🌒 anb                                                                                                    |
|                                  |                                 |                                  |                                                                         |                                                                                                    | حسابات الأبناء الادخارية                                                                                                    |
| عرض جميع الحسابات                |                                 |                                  |                                                                         |                                                                                                    |                                                                                                    |
| تم تاديد اېشتوك                  | ring of both                    | تم تلديد الإشترات                | (inget by)                                                              | تەرتلەيد ئېشتېتە                                                                                                  | (in set test                                                                                                    |
| ALI maher mohamed ali<br>1604400 | رقم الدفع:<br>SA232000008191138 | ALI maher mohamed ali<br>1434284 | رقم الدفع:<br>SA2320000081911:                                          | ALI maher mohamed ali<br>1207444                                                                                  | رقم الدفع:<br>SA232000008191138                                                                                                    |

## الخطوة السادسة

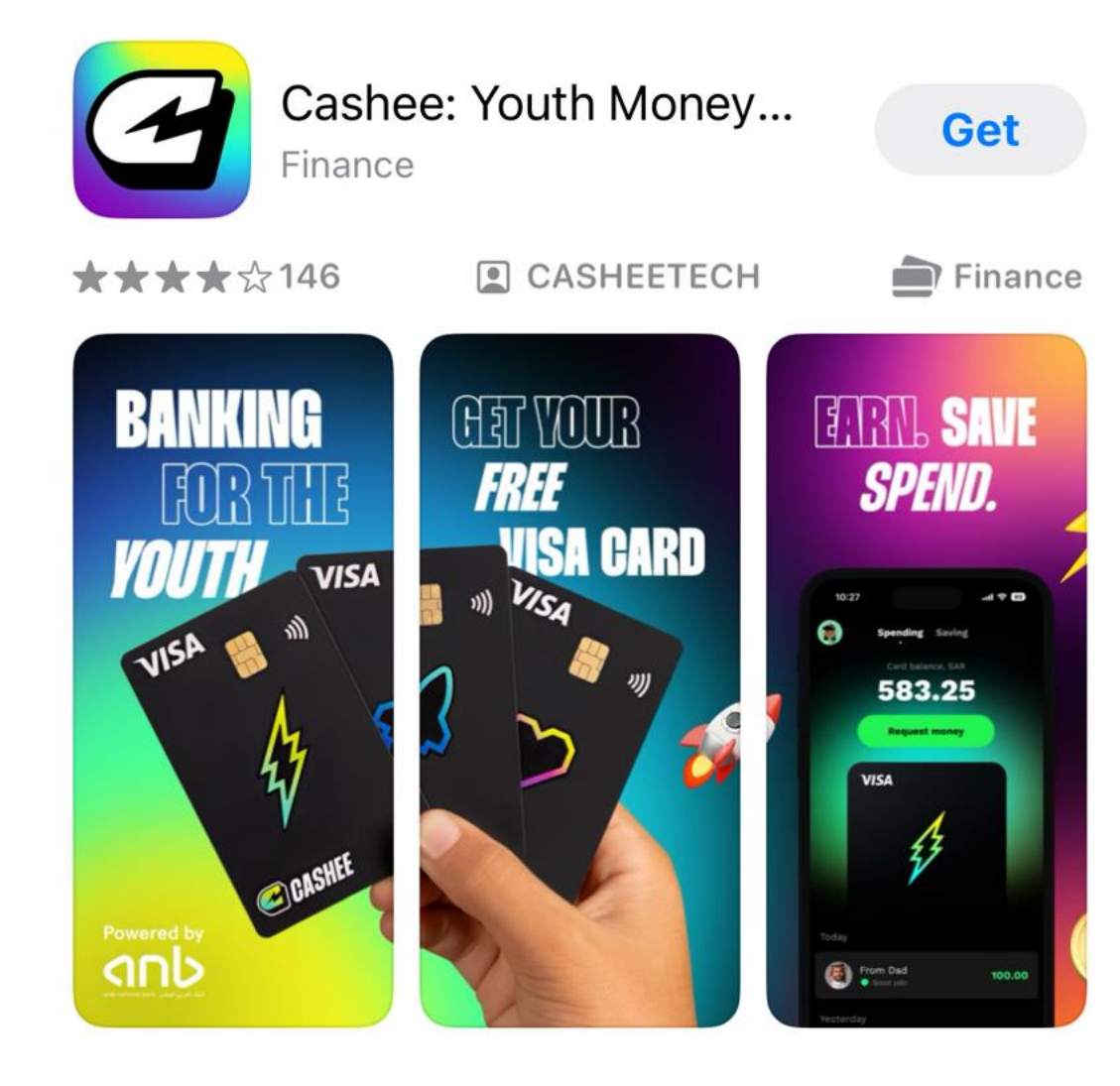

امسح لتحميل تطبيق

كاشى

**CASHEE** 

تحميل تطبيق برنامج Cashee للأبناء المشتركين من ابل ستور او اندرويد، والبدء بالرحلة الادخارية

الخطوة السابعة

# من مميزات البرنامج إمكانية متابعة حساب الأبناء والعمليات المالية

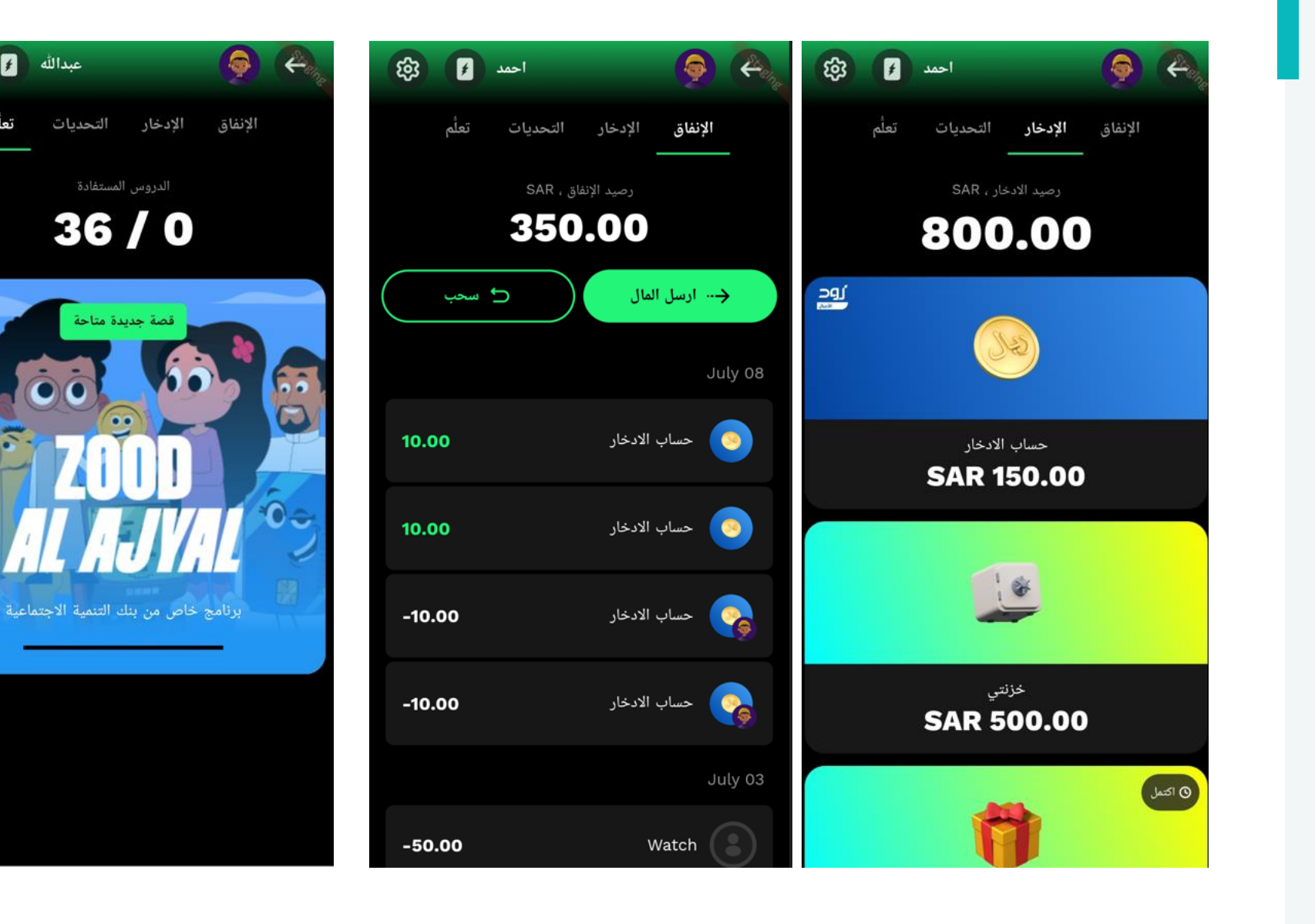

ŝ

عبدالله 🖌

تعلم

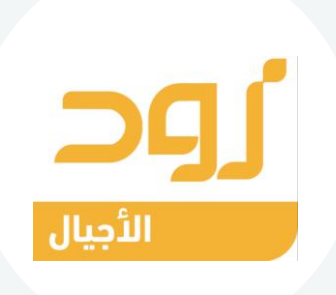

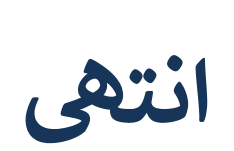

دليل المستخدم

زود الأجيال مع البنك العربي الوطني

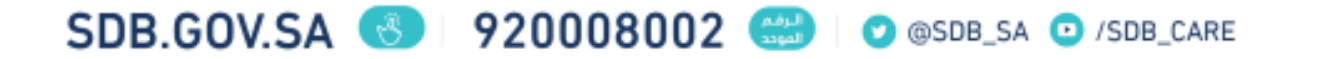